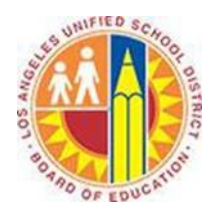

# **Creating a Calendar Group**

# Objective

This document provides instructions on how to create a Calendar Group in Outlook 2013 (after your LAUSD mailbox has migrated to Office 365). You can create Calendar Groups to view availability for your team or department and more accurately schedule meetings based on that availability.

### Part 1 - Create a Calendar Group

1. Select the **Home** tab in the top left corner, click the **Calendar Groups** menu, and select **Create New Calendar Group**.

|           | 5 =              |                |                     |         |                |       |      |      |       |                                                 |                           | Calenda                                                                                                    | r - juliani@ | sadatrain                    | onmicros | oft.com - Out           | look  |                         |
|-----------|------------------|----------------|---------------------|---------|----------------|-------|------|------|-------|-------------------------------------------------|---------------------------|----------------------------------------------------------------------------------------------------|--------------|------------------------------|----------|-------------------------|-------|-------------------------|
| FILE      | HOME             | SEND ,         | / RECEIVE           | FOLDER  | VIEW           | /     |      |      |       |                                                 |                           |                                                                                                    |              |                              |          |                         |       |                         |
| New       | New<br>New       | New<br>Itoms # | New Lync<br>Maating | Today N | ext 7          | Day   | Work | Week | Month | Schedule<br>View                                | Open<br>Calandar #        | Calendar                                                                                                    | E-mail       | Share                        | Publish  | Calendar<br>Dermissions | Searc | h People<br>Idress Book |
| Appointme | New Lync Meeting |                |                     | Go To   | To 🕼 Arrange 🕼 |       |      |      |       | Manage                                          | Create New Calendar Group |                                                                                                    |              | Find                         |          |                         |       |                         |
|           | ✓ June 2014      |                |                     |         |                |       |      |      |       | Create a new calendar group in the Golder Pane. |                           |                                                                                                    |              | Tomorrow<br><b>79°F/63°F</b> |          |                         |       |                         |
| 25 2      | 26 27 28         | 29 30          | 31                  |         | M              | ONDAY |      |      |       |                                                 | TUESDAY                   | AY Save as New Car far Group<br>Saves the current displayed calendars as<br>a new calendar group in the Folder Pane. |              |                              |          |                         |       |                         |
| 1         | 2 3 4            | 5 6            | 7                   |         | 16             | i i   |      |      |       |                                                 | 17                        |                                                                                                    |              |                              |          |                         |       |                         |

2. This opens the Create New Calendar Group window. Type a name for the new calendar group in the text field, and click **OK**.

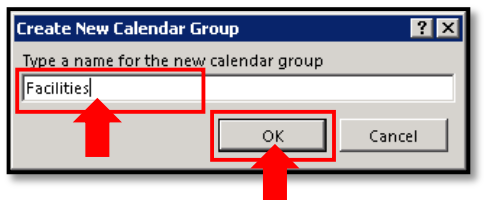

3. This opens the District's Global Address List in the Select Name window. In the search box of the top left corner, type the name of a person whose calendar you'd like to group.

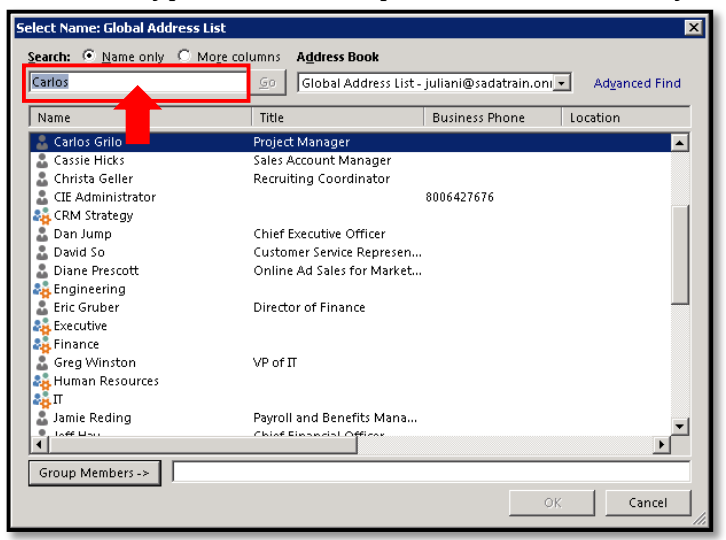

4. Double-click the person's name in the list, which adds it to the Group Members field below.

| Select Name: Global Addr                                      | ess List                                                   |                                     | ×                            |
|---------------------------------------------------------------|------------------------------------------------------------|-------------------------------------|------------------------------|
| Search:                                                       | C More columns Address E                                   | Book                                |                              |
| Carlos                                                        | Go Global A                                                | ddress List - juliani@sadatrain.    | oni 🔹 Ad <u>v</u> anced Find |
| Name                                                          | Title                                                      | Business Phone                      | Location                     |
| 🔮 Carlos Grilo 🔒                                              | Project Manager                                            |                                     |                              |
| Cassie High<br>Christa Gell<br>CIE Administor<br>CRM Strategy | Sales Account Ma<br>Recruiting Coord                       | anager<br>linator<br>8006427676     |                              |
| Dan Jump<br>David So<br>Diane Prescott                        | Chief Executive C<br>Customer Service<br>Online Ad Sales 1 | Officer<br>: Represen<br>for Market |                              |
| Eric Gruber<br>Executive<br>Finance                           | Director of Finan                                          | ice                                 |                              |
| Greg Winston                                                  | VP of IT                                                   |                                     |                              |
| Jamie Reding                                                  | Payroll and Bene<br>Chief Einandal O                       | fits Mana                           | T                            |
| Group Members ->                                              | Carlos Grilo                                               |                                     | OK Cancel                    |

5. Repeat steps 3-4 to add other members to the group. When you are done, click **OK**.

| М                           | Global Address L              | ist - juliani@sadatrain.oni | Advanced Fine |
|-----------------------------|-------------------------------|-----------------------------|---------------|
| Name                        | Title                         | Business Phone              | Location      |
| 🔓 Kelly Krout               | Marketing Manager             |                             |               |
| 💑 Legal                     |                               |                             |               |
| 💑 Manufacturing             |                               |                             |               |
| 💑 Marketing                 |                               |                             |               |
| 🔓 Molly Clark               | Sales Account Manager         |                             |               |
| 📱 Northwind Traders         |                               |                             |               |
| 🔓 Operations                |                               |                             |               |
| 💑 Project Management        |                               |                             |               |
| Renee Lo                    | Accounting Manager            |                             |               |
| 🙀 Sales                     |                               |                             |               |
| 💑 Sales Engagement Managem  | ent                           |                             |               |
| 🔓 Sanjay Shah               | Director of Operations        |                             |               |
| 💑 Senior Management         |                               |                             |               |
| 💑 Strategy Consulting       |                               |                             |               |
| 🔓 Sven Mortensen            | Program Manager               |                             |               |
| 🖥 Ty Carlson                | Chief Operations Officer      |                             |               |
| d                           |                               |                             |               |
|                             | ulles Center Chebs To Centers |                             |               |
| Group Members ->   Carlos G | riiu; sanjay snan; iy carlson |                             |               |

6. The Select Name window closes. The Calendar Group appears in your Folder Pane listing the members below, and the calendars of the group members open in tabs next to yours.

|                                |       | Ju   | ne 16 -  | 20, 20       | 14                     |                               |         |       | New York  | ςN¥ ▼   | (전 <sup>Tod</sup><br>85° | y<br>768°F |    | Tomorrow<br>79°F/63°F | æ      | Saturday<br>81°F/64° | F    | arch Calendar | (Ctrl+E) |           |         |      | \$  |
|--------------------------------|-------|------|----------|--------------|------------------------|-------------------------------|---------|-------|-----------|---------|--------------------------|------------|----|-----------------------|--------|----------------------|------|---------------|----------|-----------|---------|------|-----|
| 25 26 27 28 29 30 31           |       |      | Calendar | - juliani@sa | adatrain.on            | microsoft.co                  | om ×    | 🔶 Car | los Grilo | ×       |                          |            | 1[ | 🔶 Sanjay              | Shah 3 | ×                    |      |               | 🔶 Ty     | Carlson > |         |      |     |
| 1 2 3 4 5 6 7                  |       |      | MON      | TUE          | WED                    | THU                           | FRI     | MON   | TUE       | WED     | THU                      | FRI        | Ш  | MON                   | TUE    | WED                  | THU  | FRI           | MON      | TUE       | WED     | THU  | FRI |
| 8 <b>9 10 11 12 13</b> 14      |       |      | 16       | 17           | 18                     | 19                            | 20      | 16    | 17        | 18      | 19                       | 20         | Ш  | 16                    | 17     | 18                   | 19   | 20            | 16       | 17        | 18      | 19   | 20  |
| 15 16 17 18 19 20 21           |       |      | 10       |              | 10                     |                               |         |       |           | 20      |                          | 20         | н  | 7.0                   | aka 7  | 10                   |      |               |          |           | 10      |      |     |
| 22 <b>23 24 25 26 27</b> 28    | Aria  | DDT  |          |              |                        |                               |         |       |           |         |                          |            | н  |                       |        |                      |      |               |          |           |         |      |     |
| 29 30 1 2 3 4 5                | 11 %  | 8.44 |          | Weekly       |                        |                               |         |       |           |         |                          |            | н  |                       |        |                      |      |               |          |           |         |      |     |
|                                |       | Ŭ    |          |              |                        |                               |         |       |           |         |                          |            | Ш  |                       |        |                      |      |               |          |           |         |      |     |
| 🔺 🔳 My Calendars               | 12 ** | 9    | Sales T  | Sales T      | Sales T                | Sales T                       | Sales T | Busy  | Busy      | Busy    | Busy                     | Busy       | Ш  |                       |        |                      |      |               |          |           |         |      |     |
| Calendar - juliani@sadatrain   |       |      |          |              |                        |                               |         |       |           |         |                          |            | Ш  |                       |        |                      |      |               |          |           |         |      |     |
| Calendar - Outlook Data File ( | 1     | 10   |          | Work c       |                        |                               |         |       |           |         |                          |            | Ш  |                       |        |                      |      |               |          |           |         |      |     |
| Other Calendars                | 2     | 11   |          |              |                        |                               | Commi   |       |           |         |                          |            | Ш  |                       |        |                      |      |               |          |           |         |      |     |
| 🗌 Dan Jump                     |       |      |          |              |                        |                               | Julia 🔒 |       |           |         |                          |            | Ш  |                       |        |                      |      |               |          |           |         |      |     |
|                                | 3     | 12 1 |          |              |                        |                               |         |       |           |         |                          |            | н  |                       |        |                      |      |               |          |           |         |      |     |
| 🔺 🗹 Facilities                 |       |      |          |              |                        |                               |         |       |           |         |                          |            | Ш  |                       |        |                      |      |               |          |           |         |      |     |
| ✓ Carlos Grilo                 | 4     | 1    |          | Markel       |                        |                               |         |       | Busy      |         |                          |            | Ш  |                       | Busy   |                      |      |               |          | Busy      |         |      |     |
| 🗹 Sanjay Shah                  |       |      |          | Julia 🔿      |                        | Marke                         |         |       |           |         | Busy                     |            | н  |                       |        |                      | Busy |               |          |           |         | Busy |     |
| V Ty Carlson                   | 5     | 2    |          |              |                        |                               |         |       |           |         |                          |            | 11 |                       |        |                      |      |               |          |           |         |      |     |
| From Micros                    |       |      |          |              |                        |                               |         |       |           |         |                          |            | Ш  |                       |        |                      |      |               |          |           |         |      |     |
| Alicia The                     | 6     | 3    |          |              | Review<br>update<br>to |                               |         |       |           | Tentati |                          |            |    |                       |        | Tentati              |      |               |          |           | Tentati |      |     |
|                                | 7     | 4    |          |              | Lync M<br>Julia O      | Compli<br>Small C<br>Julian 1 |         |       |           |         |                          |            |    |                       |        |                      |      |               |          |           |         |      |     |
|                                | 8     | 5    |          |              |                        |                               |         |       |           |         |                          |            |    |                       |        |                      |      |               |          |           |         |      |     |
|                                | 9     | 6    |          |              |                        |                               |         |       |           |         |                          |            | 11 |                       |        |                      |      |               |          |           |         |      |     |

# Part 2 - Change the Calendar Group View

As calendars display side-by-side in your view, the harder it is to compare them. You have several options to change how calendars display in your view: Overlay Mode, Schedule View, and toggle calendars on and off.

**Overlay Mode** (shown below left) stacks multiple calendars in one view, which makes it easier to see everyone's availability during the same block of time.

|       |                  |                |                  | b                        | b                                              |                                          | а                                    |                      |               |                      |        |         |
|-------|------------------|----------------|------------------|--------------------------|------------------------------------------------|------------------------------------------|--------------------------------------|----------------------|---------------|----------------------|--------|---------|
| • •   | Ju               | ne 16 - 20,    | 2014             | New Yo                   | ork, NY 👻 🋆                                    | . Today                                  | ) Tomorrow<br>79°F/63°F <sup>2</sup> | → Saturday 81°F/64°F | Search Carlos | Grilo - Calendar (Cl | :rl+E) | ρ       |
|       |                  | 🔶 Calendar-j   | uliani@sadatrain | 🗙 🄶 Sanjay               | Shah 🗙 🔶                                       | Ty Carlson 🗙                             | 🔶 Carlos Grilo                       | • ×                  |               |                      |        |         |
|       |                  | MONDAY         | TUESDAY          | WEDNESDAY                | THURSDAY                                       | FRIDAY                                   | MONDAY                               | TUESDAY              | WEDNESDAY     | THURSDAY             | FRIDAY |         |
| Acia  | PDT              | TO             | 17               | TO                       | 19                                             | 20                                       | то                                   | 17                   | TO            | 19                   | 20     |         |
| 11 ** | 8**              |                | Weekly 1:1; 😷    |                          |                                                |                                          |                                      |                      |               |                      |        | <b></b> |
| 12^*  | 9                | Sales Team I 🖯 | Sales Team I 🖯   | Sales Team I 🕀           | Sales Team I 🕀                                 | Sales Team I 😷                           | Busy                                 | Busy                 | Busy          | Busy                 | Busy   |         |
| 1     | 10               |                | Work on Pipeli   |                          |                                                |                                          |                                      |                      |               |                      |        |         |
| 2     | 11               |                |                  |                          |                                                | Commission<br>Restructure<br>Julian Isla |                                      |                      |               |                      |        |         |
| 3     | 12 <sup>PM</sup> |                |                  |                          |                                                |                                          |                                      |                      |               |                      |        |         |
| 4     | 1                |                | Ma Bu: Bu:       |                          |                                                |                                          |                                      | Busy                 |               |                      |        |         |
| F     | 2                |                | Ð                |                          | Ma Bu Bu                                       |                                          |                                      |                      |               | Busy                 |        |         |
| C     | 2                |                |                  |                          |                                                |                                          |                                      |                      |               |                      |        |         |
| 6     | 3                |                |                  | Res Ter Ter<br>up:<br>to |                                                |                                          |                                      |                      | Tentative     |                      |        |         |
| 7     | 4                |                |                  | 1vn<br>.O                | Compliance Gu<br>Small Conferer<br>Julian Isla |                                          |                                      |                      |               |                      |        |         |
| 8     | 5                |                |                  |                          |                                                |                                          |                                      |                      |               |                      |        |         |

- a. To stack calendars on top of yours, click the left arrows in the calendar tabs beside each member's name.
- b. To remove a calendar from the overlay stack, click the right arrow beside a member's name. The calendar moves back to the right in a separate tab.

Toggling calendars: You can toggle calendars on and off in the Folder Pane (shown below).

- c. To toggle all the calendars in the Calendar Group on and off, click the checkbox beside the Calendar Group name.
- d. To toggle the calendar of an individual member on and off, click the checkbox beside the member's name.

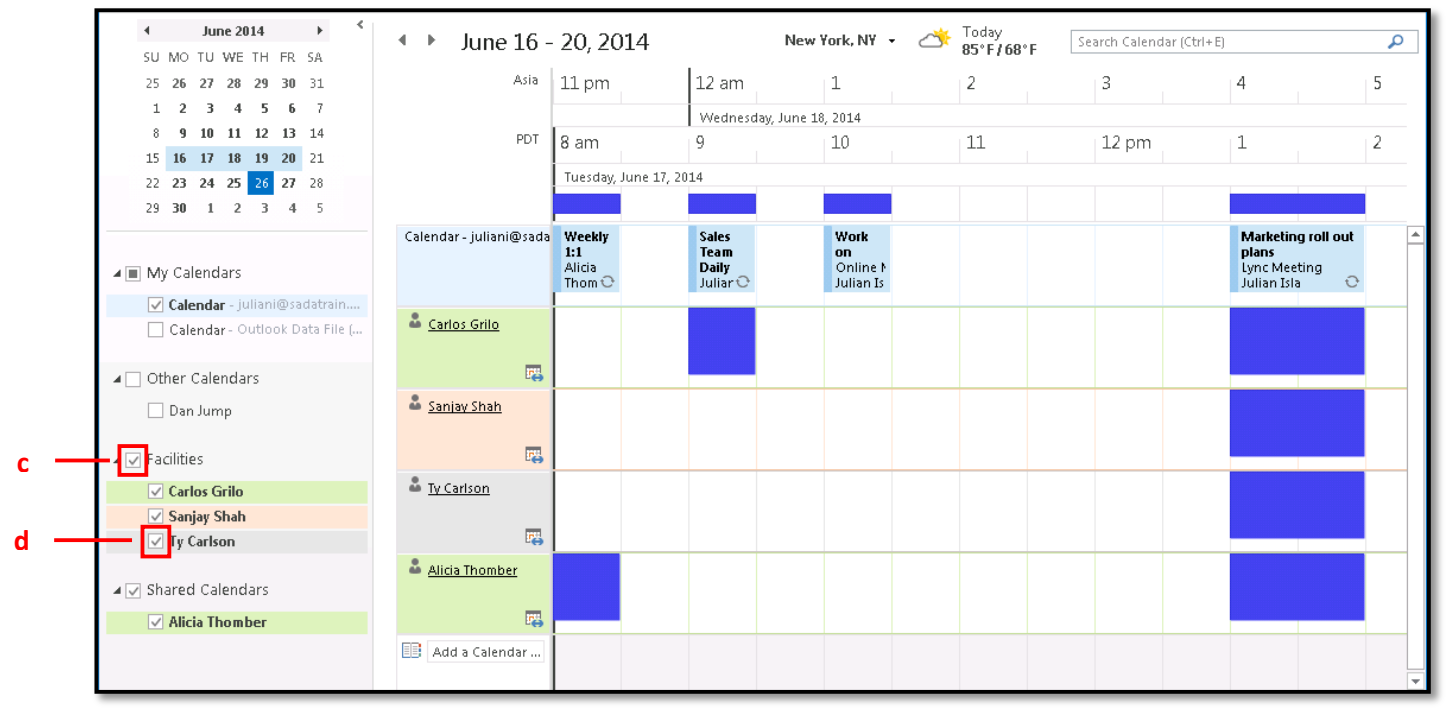

**Schedule View** (shown above) arranges multiple calendars on a horizontal timeline. It is automatically applied when you open more than 4 calendars. Schedule View is useful for viewing calendars in a more linear sequence.

- e. To turn Schedule View on, select the Home tab in the top left corner, and click the **Schedule View** button in the Arrange section.
- f. To turn Schedule View off, select the Home tab in the top left corner, and click a different button in the Arrange section of the Home tab corresponding to the time frame you prefer.

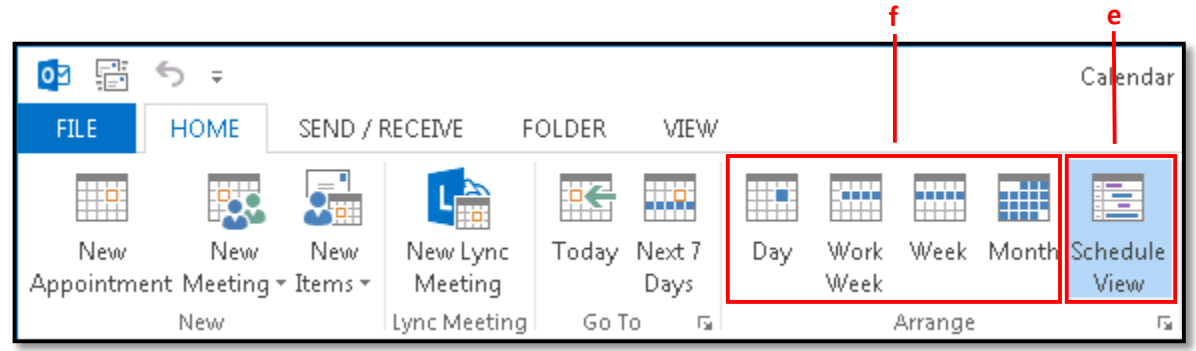

#### Part 3 - Schedule a Meeting with a Calendar Group

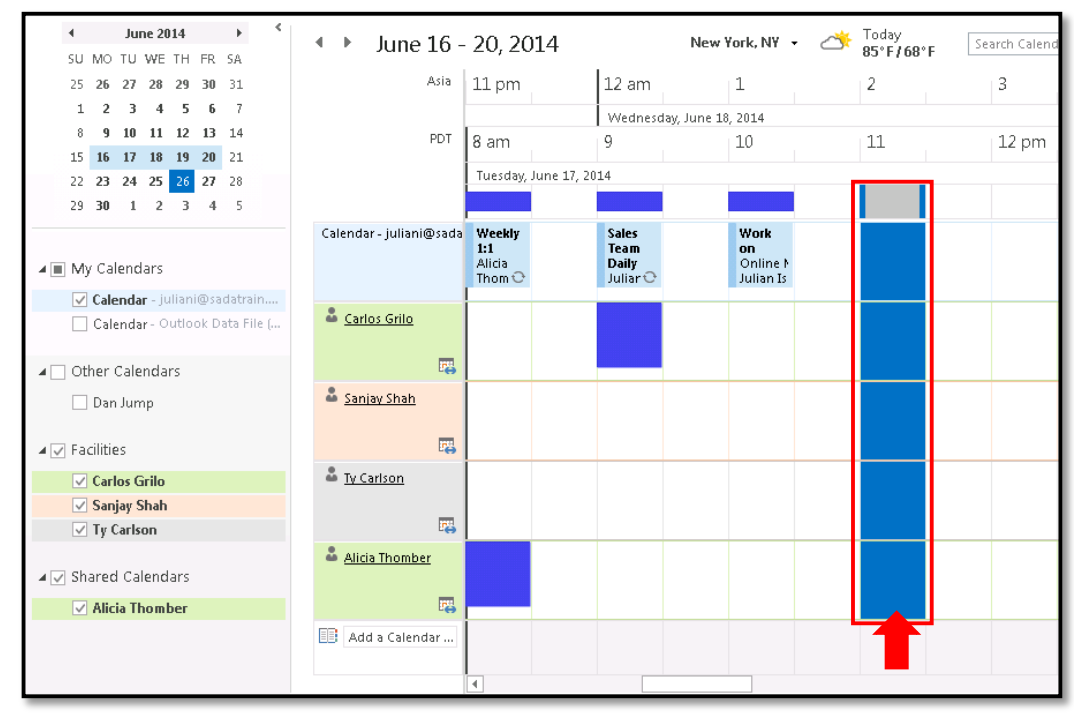

1. Select a block of time that is available on all of the calendars.

2. Select the Home tab in the top left corner, click the **New Meeting** button, and click **New Meeting with All**.

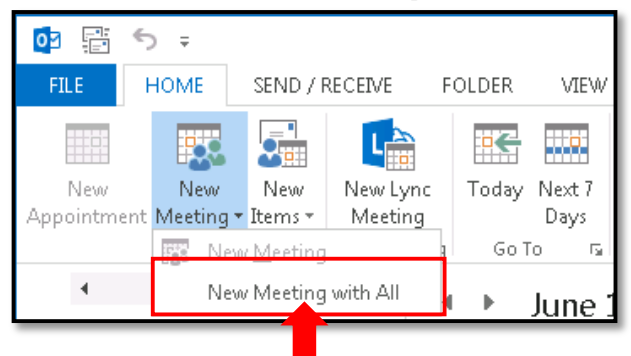

3. This opens a meeting invitation addressed to the members of the Calendar Group and set to the start and end times you selected in step 1. Complete the meeting invitation according to the instructions in the *Creating Meetings* training document, and click **Send**.

| R .                   | 501               | • ↓ ÷                    |                         |                          |                  | Untitled - Meeting                        | °                      | $\rightarrow$ ( |
|-----------------------|-------------------|--------------------------|-------------------------|--------------------------|------------------|-------------------------------------------|------------------------|-----------------|
| FILE                  | MEETING           | INSERT                   | FORMAT T                | EXT REVI                 | EW               |                                           |                        |                 |
| $\boldsymbol{\times}$ | Calendar          |                          |                         |                          | N                | Address Book                              | 🚾 Show As: 📕 Busy      | Recurrence      |
| Delete                | 😋 Forward 🔹       | Appointment              | Scheduling<br>Assistant | Lync<br>Meeting          | Meeting<br>Notes | Cancel<br>Invitation 🗄 Response Options - | 🐥 Reminder: 15 minutes | 🔹 Room Finder   |
|                       | Actions           | Sho                      | w                       | Lync Meet                | Meeting          | Attendees                                 | Options                | 5               |
| 1 You                 | haven't sent this | meeting invita           | tion yet.               |                          |                  |                                           |                        |                 |
|                       | То                | <u>Carlos Grilo; Sar</u> | njay Shah; Ty           | Carlson; <u>Alicia i</u> | <u>Thomber</u>   |                                           |                        |                 |
| Send                  | Subject           |                          |                         |                          |                  |                                           |                        |                 |
| Jena                  | Location          |                          |                         |                          |                  |                                           |                        | ▼ Rooms         |
|                       | Start time        | Tue 6/17/2014            |                         | 11:                      | 00 AM            | ▪ All day event                           |                        |                 |
|                       | End time          | Tue 6/17/2014            |                         | 11:                      | :30 AM           | T                                         |                        |                 |
|                       |                   |                          |                         |                          |                  |                                           |                        |                 |